### Manual de uso App Conductor

### TAXI NOVO

V 4.0

### TAXI NOVO Drocoso do atonción

#### Proceso de atención

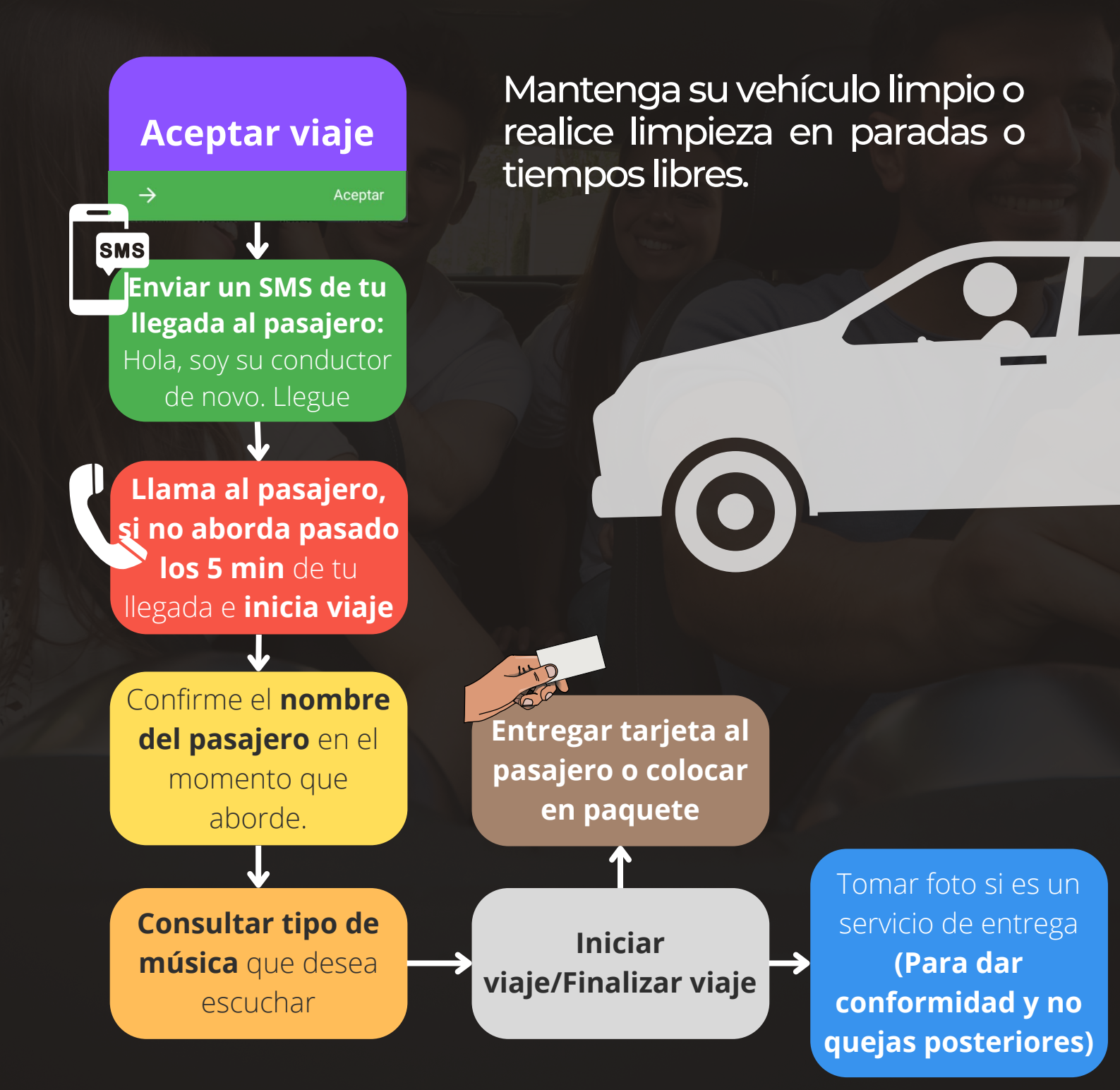

#### Conéctate al app

Si ya te encuentras con tu auto abastecido, limpio y listo para conducir, conéctate y empieza a aceptar viajes. **Recuerda tener volumen en alto.** 

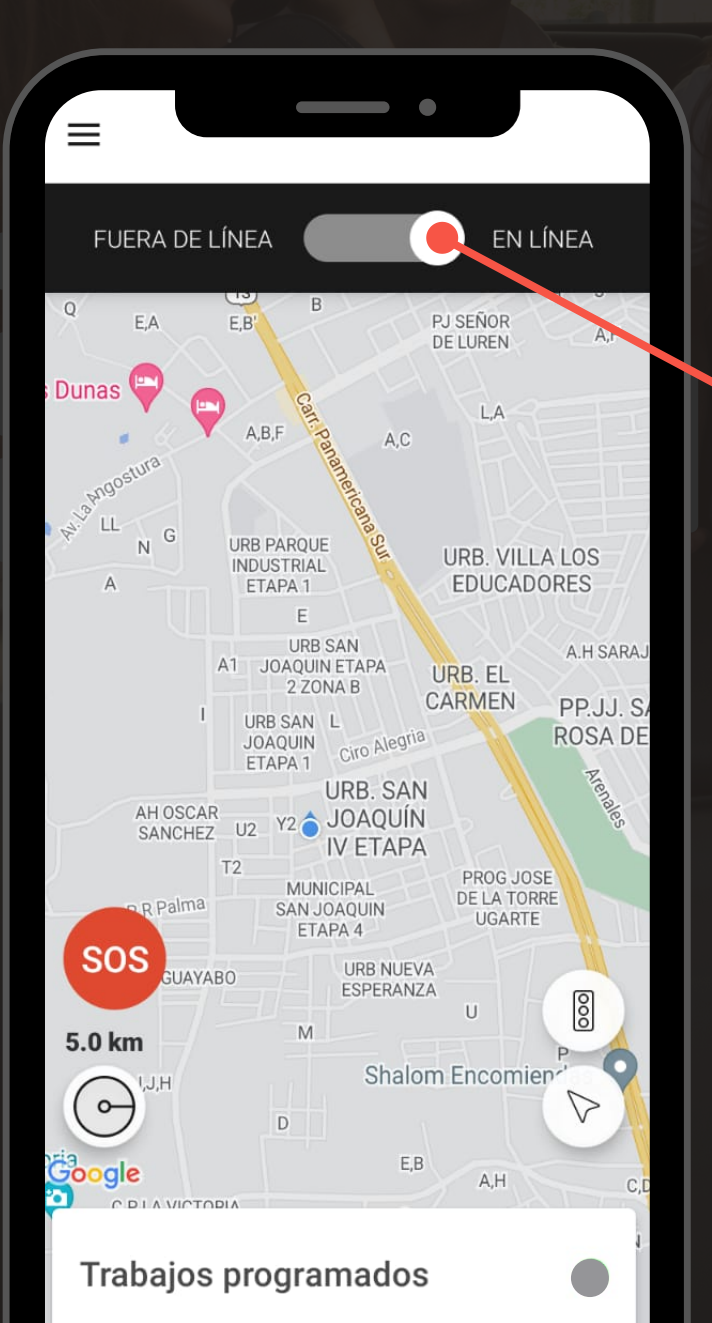

#### Pasos:

- 1. Activa tu 💙 ubicación
- 2. Sube el **volumen al** 100%, NO vibrador I
- 3. Cambia "Fuera de Linea" a "En Linea"
- 4. Seleccione todos los canales de viajes.
- 5. ¡**Listo!** Espere su primer viaje

Botón SOS:

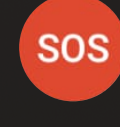

Presione si tiene alguna emergencia o **necesita soporte**.

#### Alerta de un viaje inmediato

Los viajes inmediatos tienen la barra inferior verde, son <u>alertados al conductor más cercano del pasajero</u>, si no lo acepta, será alertado al siguiente conductor más cercano, <u>no a todos.</u>

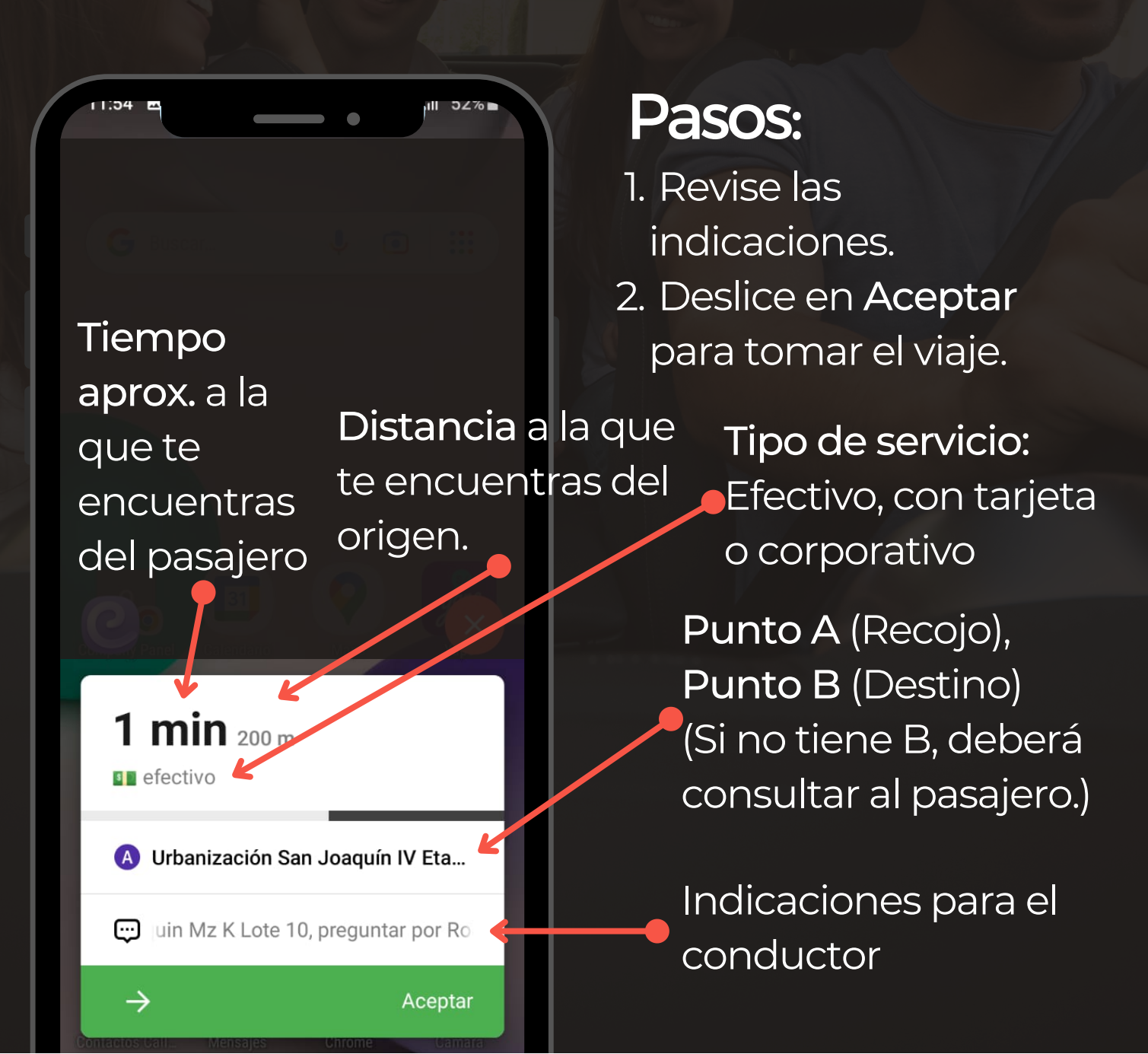

#### Cambiar hora de llegada

Use esta opción <u>solo si se encuentra en otro viaje</u> y estarás disponible al termino. Podrás proponer tu hora de llegada al pasajero, brindándole la opción de esperar un poco más por un auto seguro.

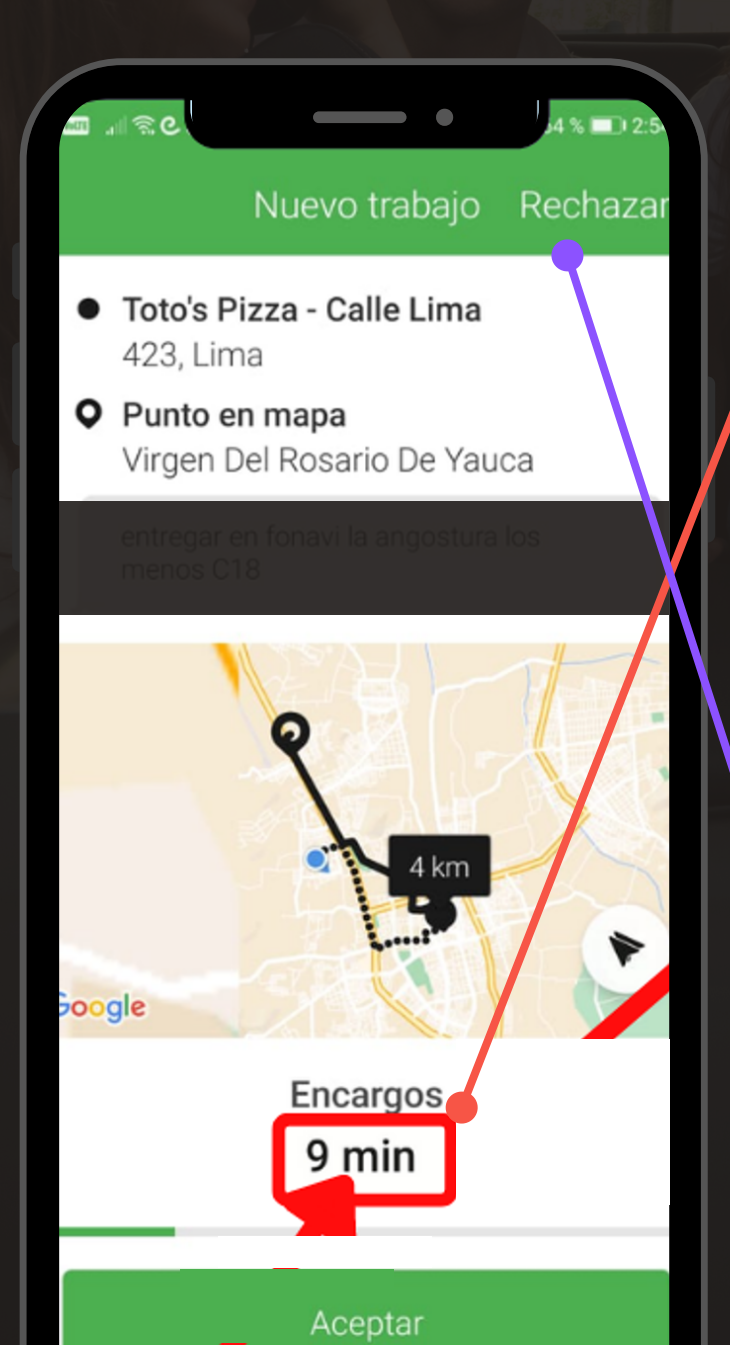

#### Pasos:

- 1. Presione en el tiempo.
- 2. Elija el tiempo que aproxima llegar
- 3. Presione en <u>Aceptar</u>
- 4. La orden será asignada al conductor más proximo.

Rechace un servicio si se encuentra ocupado o <u>bajará su</u> <u>tasa de alertas de</u> <u>viajes nuevos.</u>

### Ir al punto de origen o recojo

Una vez aceptado el viaje continua estos pasos para culminar el servicio lo antes posible y puedas aceptar otro viaje. Algunas ubicaciones pueden ser aproximadas, <u>verifique la dirección en las notas al</u> <u>llegar.</u>

| 12:04 ₽                                 | Orden iniciada                               | viaje      |
|-----------------------------------------|----------------------------------------------|------------|
| <ul><li>25 mir</li><li>7, Urb</li></ul> | າ<br>San Carlos                              |            |
| $\bigcirc$                              | Urb. San Carlos H-26,<br>consultar por Ilmer |            |
|                                         | Мара                                         |            |
| $\rightarrow$                           | Avisar que e                                 | estoy aqui |

#### Pasos: Presione en oara abrir la ubicación en Google Maps Retorne al app cuando llegue a la ubicación Deslice "Avisar que estoy aquí" Verifique al pasajero lamándolo por su nombre Navegador: Guía con Google Maps o

Waze

### Ir al punto de destino o entrega

Una vez notificada tu llegada, el pasajero tiene 5 minutos de cortesía para abordar tu vehículo, pasado ese tiempo deberás iniciar el viaje <u>si el cliente te</u> <u>indico que esperarás</u> para que el taximetro adicione la espera al tarifario.

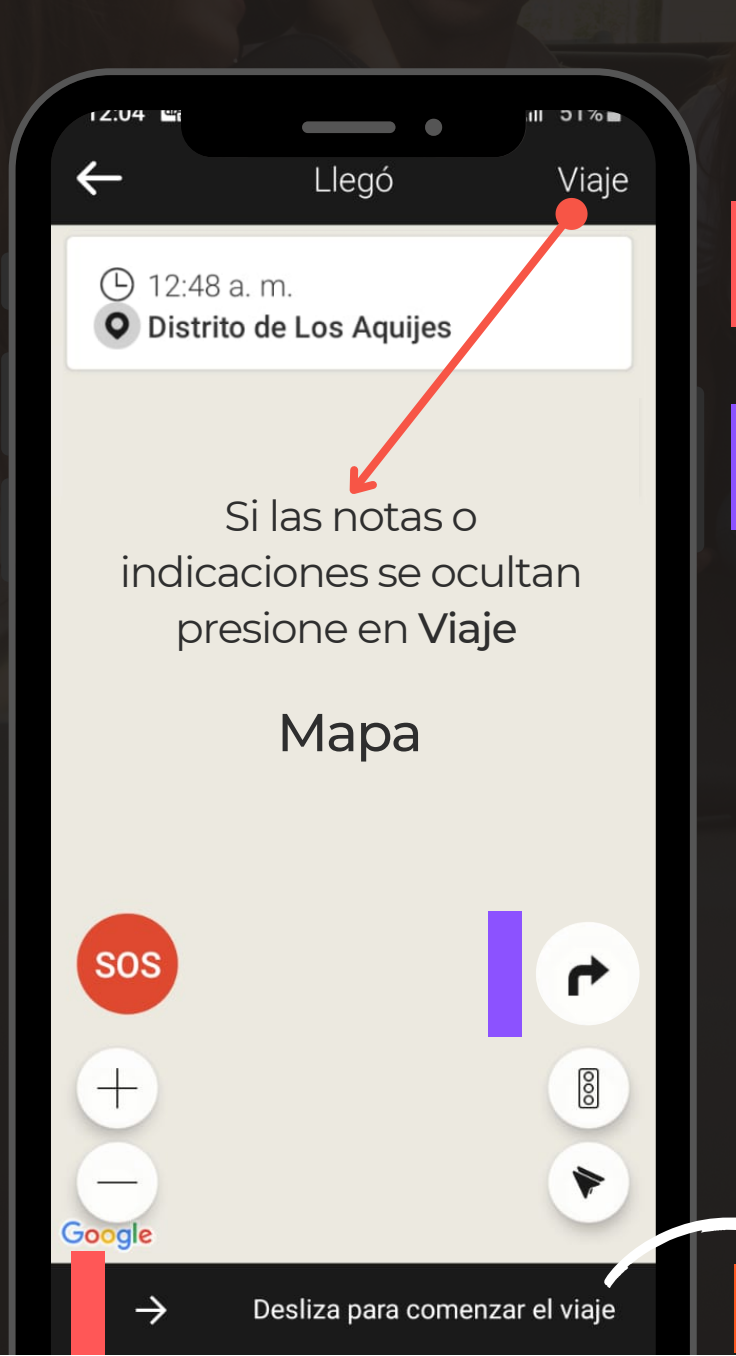

#### Pasos:

- Deslice "Comenzar viaje" si abordo o esperas mas de 5 m.
   Abra el navegador (Si no figura el botón solicite el destino al pasajero) o revise las indicaciones
- 3. Deslice "Finalizar viaje" si esta seguro <u>que el pasajero no irá</u> <u>a otro lugar más.</u>

#### Confirmación de tarifa

Los pasajeros que no colocaron **destino** en su viaje, no conocen la tarifa, recomendamos tengas tu teléfono a la vista del pasajero para que al momento se finalizarlo conozca el monto a pagar.

| 0:30  |         |               | - •          | 111 4 | 0%           | Ń |
|-------|---------|---------------|--------------|-------|--------------|---|
| Repor | te l    | Establece     | er total     |       |              |   |
|       |         | _             |              |       |              | ٦ |
|       | Cobre ( | el pago en el | siguiente pa | aso   |              |   |
|       |         |               |              |       |              |   |
|       |         |               |              |       |              |   |
|       |         |               |              |       |              |   |
|       |         |               |              |       |              |   |
|       |         |               |              |       |              |   |
|       |         |               |              |       |              |   |
|       |         | Tota          |              |       |              |   |
|       |         | Inare         | sar          |       | $\checkmark$ |   |
|       |         | ingre         | oui          |       |              |   |
|       |         |               |              |       |              |   |
|       |         |               |              |       |              |   |
|       |         |               |              |       |              |   |
|       |         |               |              |       |              |   |
|       |         |               |              |       |              |   |
|       |         |               |              |       |              |   |
|       |         |               |              |       |              |   |
|       |         | o (           | . iit        |       |              |   |

#### Pasos:

- Si recibió el pago, presione en Pagado en efectivo
- 2. El app no incluye en la tarifa:
- Pago por cochera
- Pago de peajes
- Pago por llevar carga pesada
- Pago por compras
- Pago tramos sin asfalto

<u>Si desea conocer el</u> <u>detallado de la tarifa</u>

### Pagos con tarjeta (pago digital)

Si al finalizar el servicio se muestra un signo de **tarjeta** o "**El pedido lo pagará la empresa**, será abonado a su Yape dentro de los plazos establecidos.

(\*) Ya no figurará el botón "**Pagado con terminal**", pasará automaticamente la calificación del pasajero.

| Total           | <section-header></section-header>            |
|-----------------|----------------------------------------------|
| Confirmar total | En tus "Viajes realizados"<br>figurará como: |

#### Pagado por terminal

Los viajes por terminal, son viajes con un porcentaje adicional que son abonado al captador, persona que envía servicios a novo. Ejemplo: Si el monto final del viaje fuera de s/10,00 la tarifa final será de S/11,00 (Incluid. el 10% para el captador), recuerda cobrar el monto total del app.

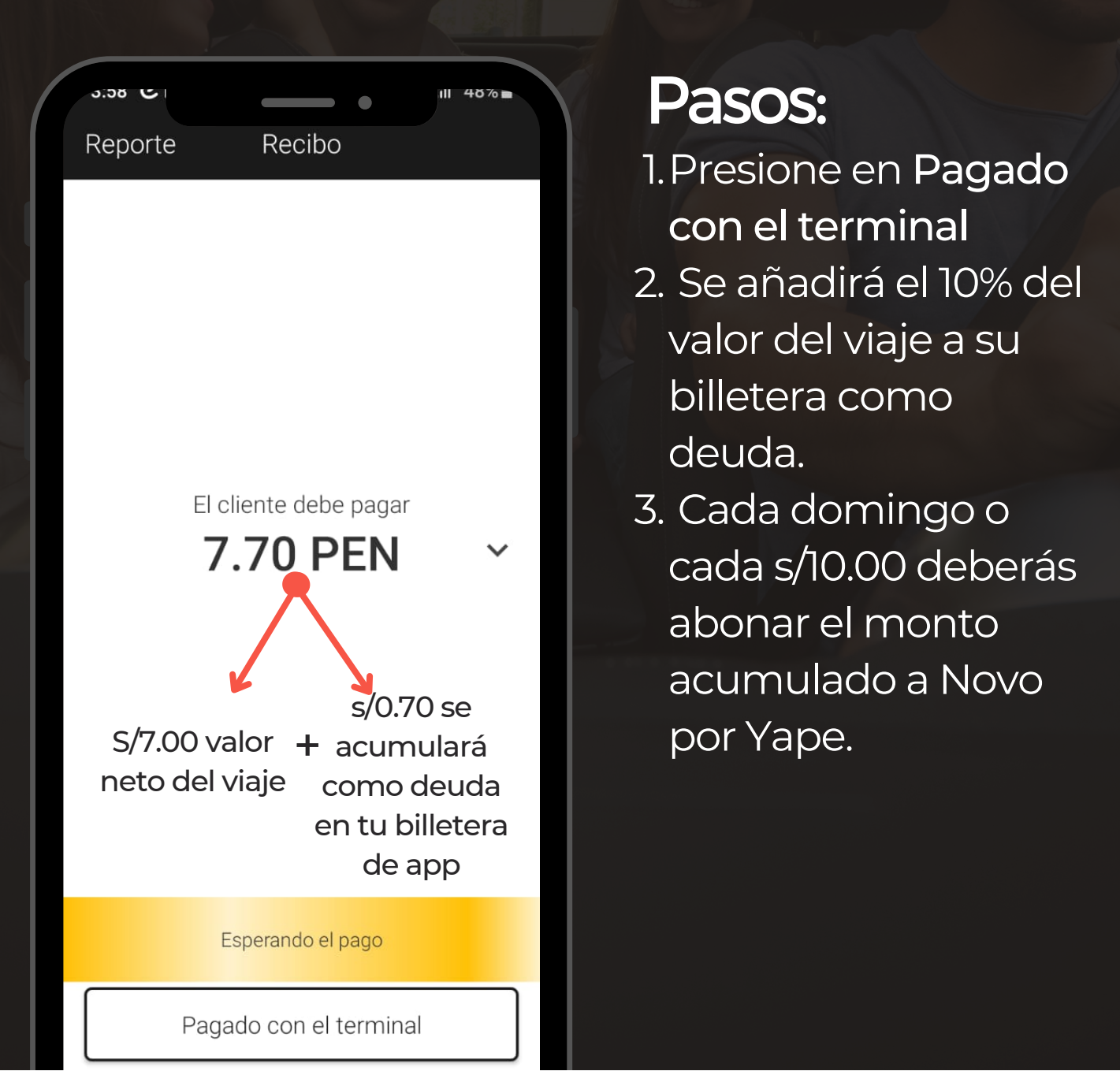

#### Reporte de viaje

Si tienes alguna observación o duda sobre un viaje podrás realizarlo enviando la <u>captura del la</u> <u>información del viaje</u> a nuestro WhatsApp.

⊌ 54 %

#### 11:48

#### Detalles del trabajo

#### 5 de octubre de 2022

...desde central (Revise las indicaciones, toque claxon o encienda intermitentes al llegar)

#### Pagado via terminal

#### 42.49 PEN

💳 con tarjeta (sin cobros) 18.04 km / 1h 13m

🕒 11:01 a.m.

### ① 12:16 p. m. **○ 2126, Los Maestros**

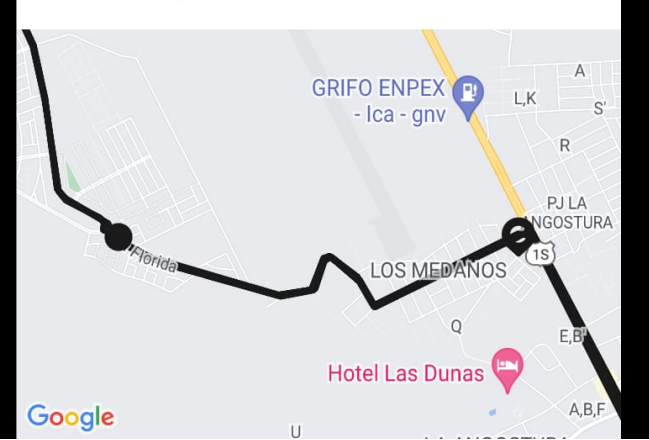

#### Pasos:

- Ingrese al menú de su app
- 2. () Viaje realizados
- 3. Seleccione el viaje
- 4. Tome captura y envíalo al <u>WhasApp</u> de Novo
- 5. Añade tu consulta o obsv. del viaje para ser atendido.

#### Alerta de viaje programado

Los viajes programados tienen la barra inferior celeste, son alertados a todos los conductores, aún recibirás alerta si estas en fuera de linea.

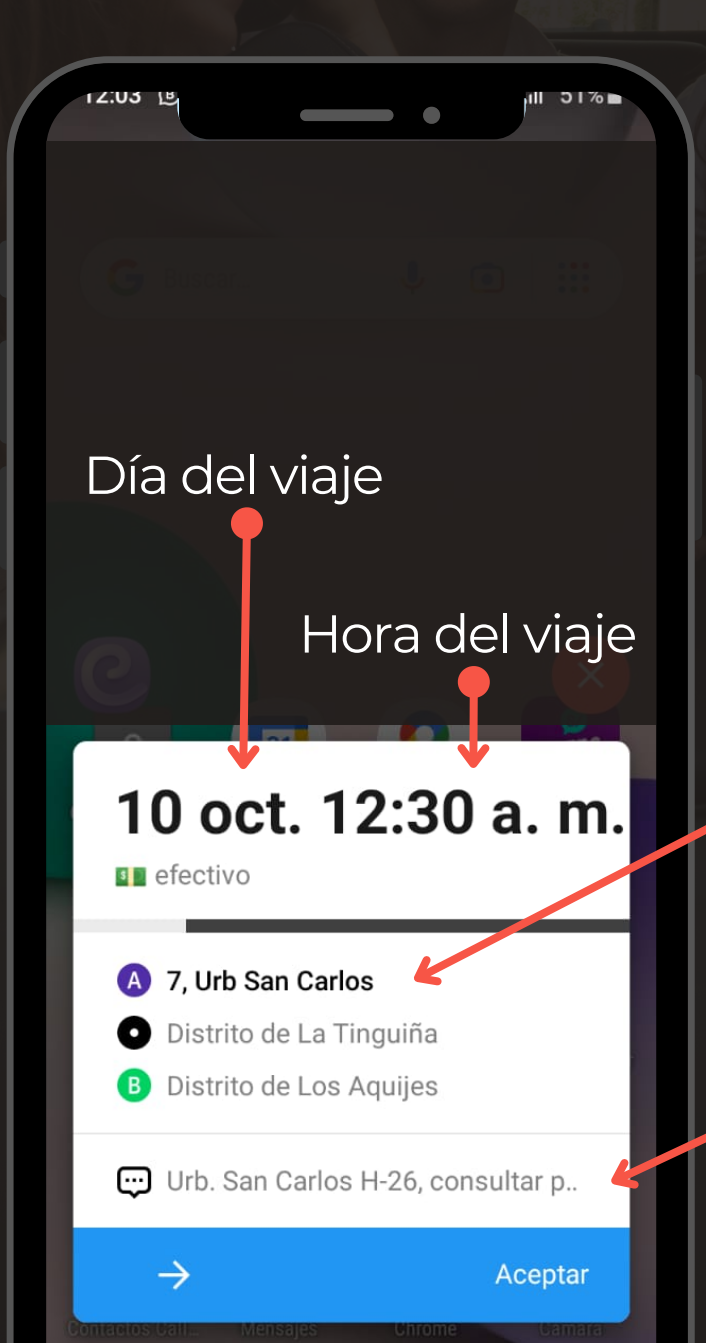

#### Pasos:

- 1. Revise el día y hora del viaje
- 2. Deslice en Aceptar si se adapta a su disponibilidad.

Trayectos del viaje: Pueden tener hasta 4 destinos.

Indicaciones del pasajero.

#### Viajes programados

En esta sección podrás ver los viajes programados disponibles o aceptados por ti. Si acepaste un viaje programado y no se encuentra en esta lista es <u>posible</u> <u>que haya sido cancelado.</u>

| 12:03<br>X         | <b>T</b> rabaj                                                | os programa                           | ados                 |
|--------------------|---------------------------------------------------------------|---------------------------------------|----------------------|
| Acepta<br>incluso  | ar nuevos via<br>o cuando no                                  | ajes programado<br>este de turno      |                      |
| НОҮ                | (1)                                                           | MAÑANA                                | OTROS                |
| Lunes              | s, 10 de o                                                    | ctubre                                |                      |
| 12:3<br>• 1<br>• 1 | 7, Urb San<br>Distrito de                                     | Carlos<br>1 para<br>Los Aquijes       | <b>26 min</b><br>das |
| 8:00<br>•  <br>•   | <b>p. m.</b><br>Hostal LU(<br>2, Avenida<br>Punto en r<br>Ica | CIANA<br>a Cutervo<br>mapa<br>Aceptar | 16m 50s              |
|                    |                                                               |                                       |                      |

#### Pasos:

 Ingresa a la pantalla principal de tu app

Trabajos programados

#### Presiona en un viaje para <u>ver el trayecto en mapa</u>

Viaje no disponible, lo identificas porque no tiene el botón de aceptar y ya lo reclamaste anteriormente.

Viaje disponible, puedes reclamarlo porque tiene el botón Aceptar disponible

### Comenzar un viaje programado

Recomendamos iniciar su viaje programado <u>15 min</u> <u>antes de la hora</u> paro no tener tardanzas.

- Nuestro lema es "la hora es la hora.."
- Si llegas antes de la hora espere unas cuadras antes y ubíquese en origen cuando sea la hora.

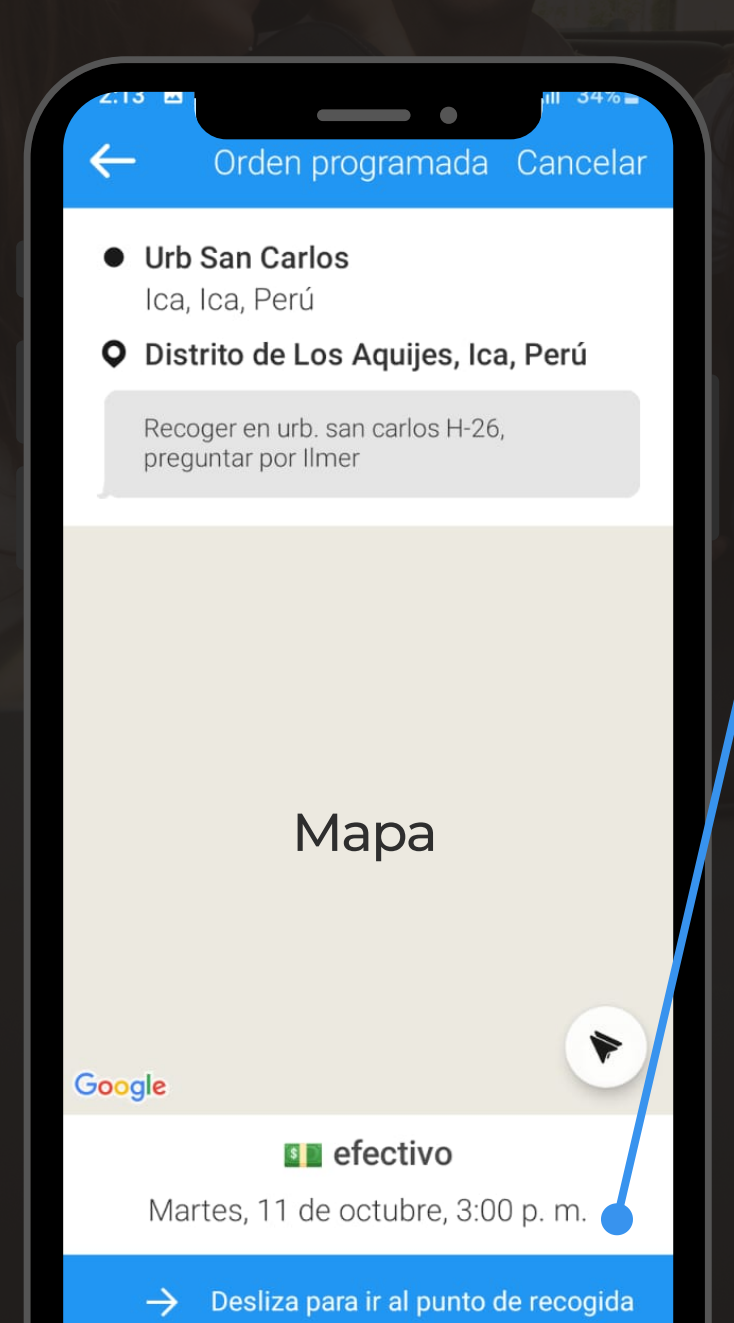

#### Pasos:

- 1. Siga los paso de la anterior pagina
- Deslice la barra
  inferior "... para ir al punto de recogida"
- 3. Presiona en para ir al origen.
- 4. Siga el proceso como si fuera un viaje recurrente. (Pag. 6)

#### Aceptar reservas en viaje

Estar en viaje no es motivo para dejar de aceptar viajes programados, solo retrocede a tu pantalla principal y acepta un viaje programado.

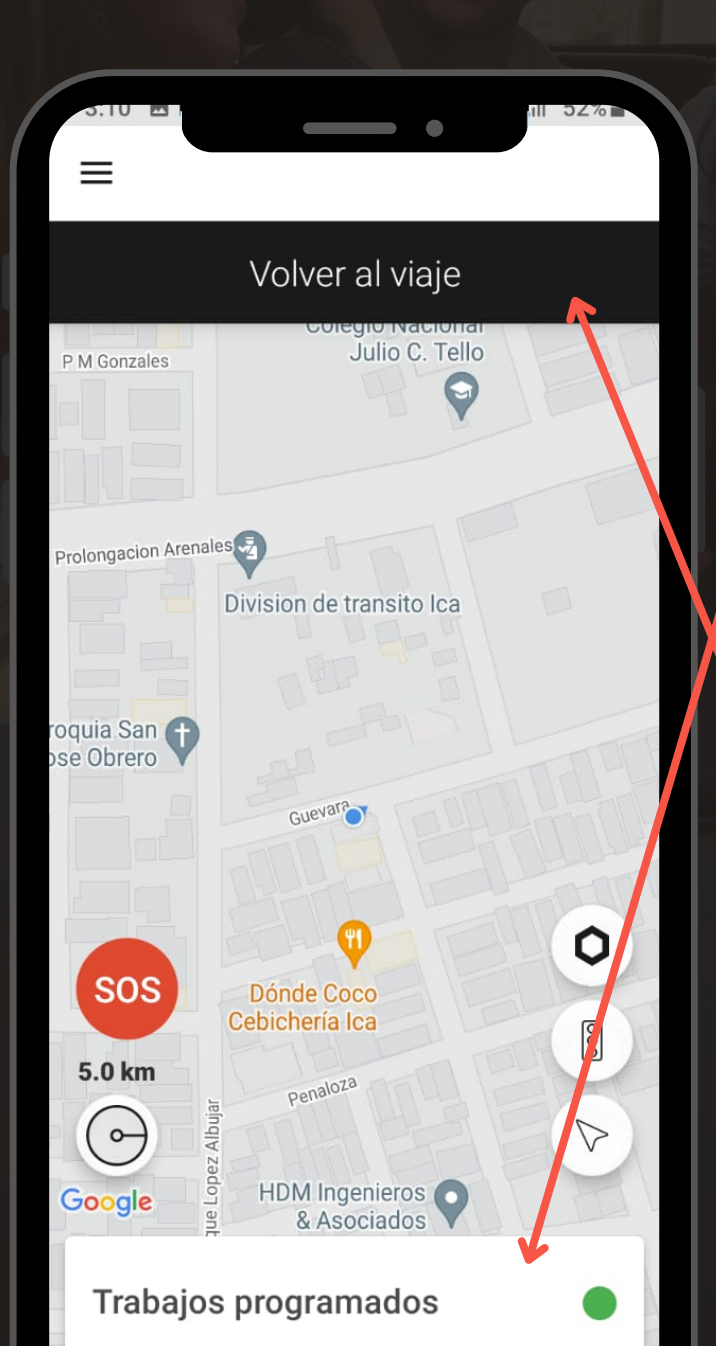

#### Pasos:

- Presione en botón retroceder de tu celular
- 2. Seleccione trabajos programados
- 3. Acepte un viaje programado libre
- 4. Presiona en "Volver al viaje"

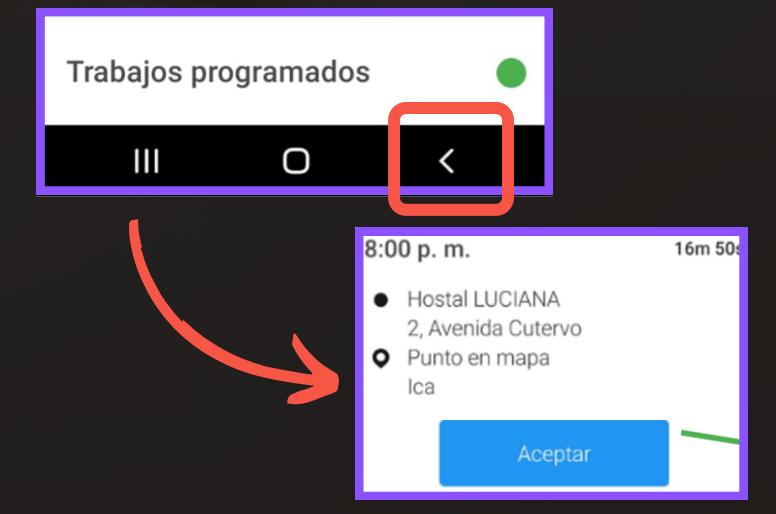

### Viajes multi-destino

Deberás de usar más de una vez el navegador, sabrás que es un viaje multi-destino porque al momento de <u>"Deslizar comenzar viaje"</u>, saldrá otra barra indicando <u>"Deslizar para mover al siguiente punto"</u> y por ultimo "Deslizar para finalizar viaje".

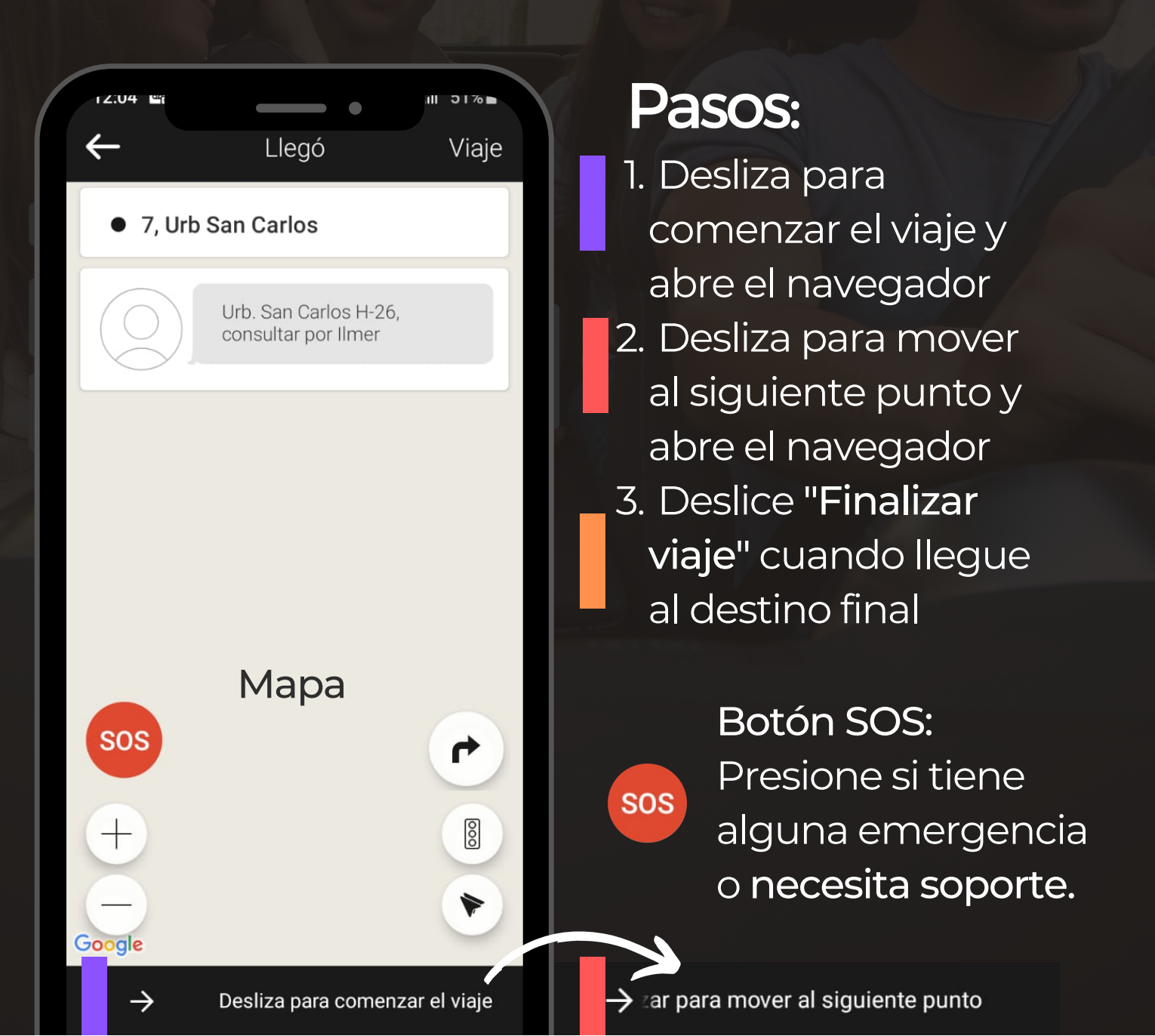

#### Recomendaciones

- Abrir la puerta a los pasajeros y/o darles la bienvenida.
- Consultar que tipo de música desean escuchar o emisora de radio
- Reportar incidentes, demoras que pueda tener antes, durante y después del viaje
- El pasajero es el jefe, debe de llevarse la mejor impresión de los servicios
- Promover el uso de nuestra marca a nuestros pasajeros.
- En caso de tener un reclamo o observación sobre un viaje, lo deberá comunicar antes de las 22:00 horas del mismo día que se realizó el viaje.
- Mantener tu vehículo limpio y tener un sostenedor de celular para trabajar de manera correcta.
- Asistir a las reuniones para mantenerme actualizado de las novedades de novo.
- Tomare y enviaré una foto a novo cuando realice una entrega para no tener reclamos posteriores del cliente (Foto de conformidad)
- Desconectaré mi app si me encuentro en otras actividades o estaré ocupado más de 30 min.

#### Restricciones

- Brindar numero celular, tarjetas de presentación o trasladar a los clientes de novo de manera particular.
- Usar shorts, gorros, buzos, sandalias cuando este en servicio.
- No usar los logotipos al estar en servicio.
- Contestar llamadas de familiares, amistades cuando se encuentre en servicio.
- Cobrar una tarifa diferente al app
- Llegar tarde o fuera de hora de un viaje reservado (Se aplicará descuento en la tarifa a favor del cliente)
- Cancelar reservas faltando menos de 30 min (Penalidad de S/5,00)
- Desviarse del punto de origen cuando tomo una solicitud y no notificar a soporte el motivo.
- Discutir con el cliente, no descender en un lugar seguro, no apoyar si son personas discapacitadas, adultos mayores, embarazadas.

### TAXI NOVO

#### Compromiso como conductor

- Reflejaré honestidad y ética en todos y cada uno de mis actos.
- Protegeré y serviré a mis usuarios.
- Seré solidario y ofreceré ayuda cuando sea necesario con mis compañeros.
- No responderé con agresividad a las ofensas que pueda recibir.
- Cuando me equivoque, lo reconoceré rápidamente y procuraré remediar mi error.
- Cumpliré todo compromiso que haya asumido.
- Seré responsable plenamente de las consecuencias de mis actos.
- Todas mis acciones irán enfocadas a generar productividad para el equipo.
- Recordaré todos los días que, gracias a los usuarios, tengo la posibilidad de labrar un futuro para mi familia y para mí.
- Reembolsare de la manera más pronta posible, si recibo por error un monto extra en los depósitos o pagos.

#### Pagado con terminal

Los servicios con tarjeta o corporativo usan este medio de pago. Podrá validar de que viaje corresponde el pago a su yape ya que incluimos la información de su viaje con la descripción.

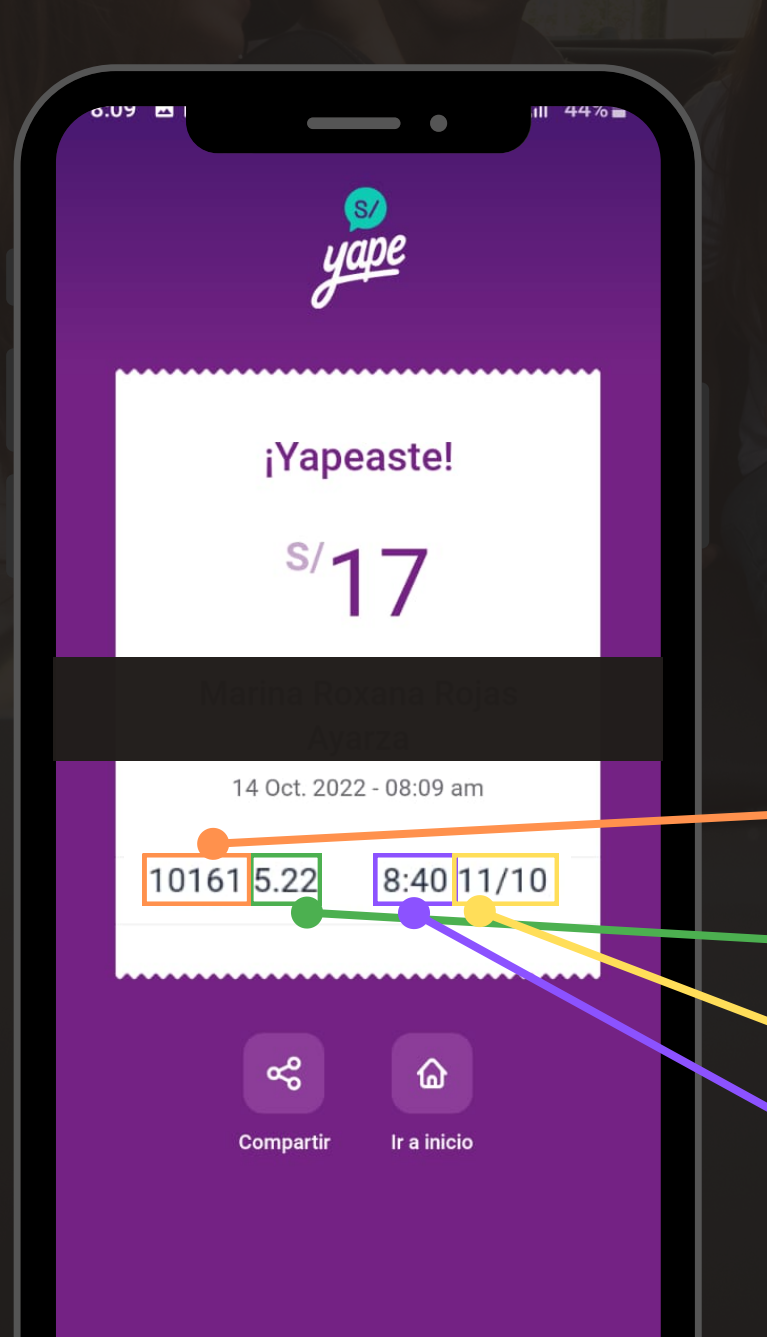

#### Pasos:

 Menú de tu app conductor
 Viajes realizados
 Compare la información de su pago con su los datos de su viaje realizado.

Nº de operación (Para consultas)

- Km recorrido del viaje
- Fecha <mark>del viaje</mark>
- Hora que finalizado **viaje**

### Cartilla QR

Nuestro lema es 100% digitales, es por ello que con tu cartilla QR los pasajeros que soliciten servicio efectivo podrán pagarte con otros medios de pago teniendo mas posibilidades de llegar a mas usuarios. No reemplaza los pagos de los viajes con tarjeta o corporativo.

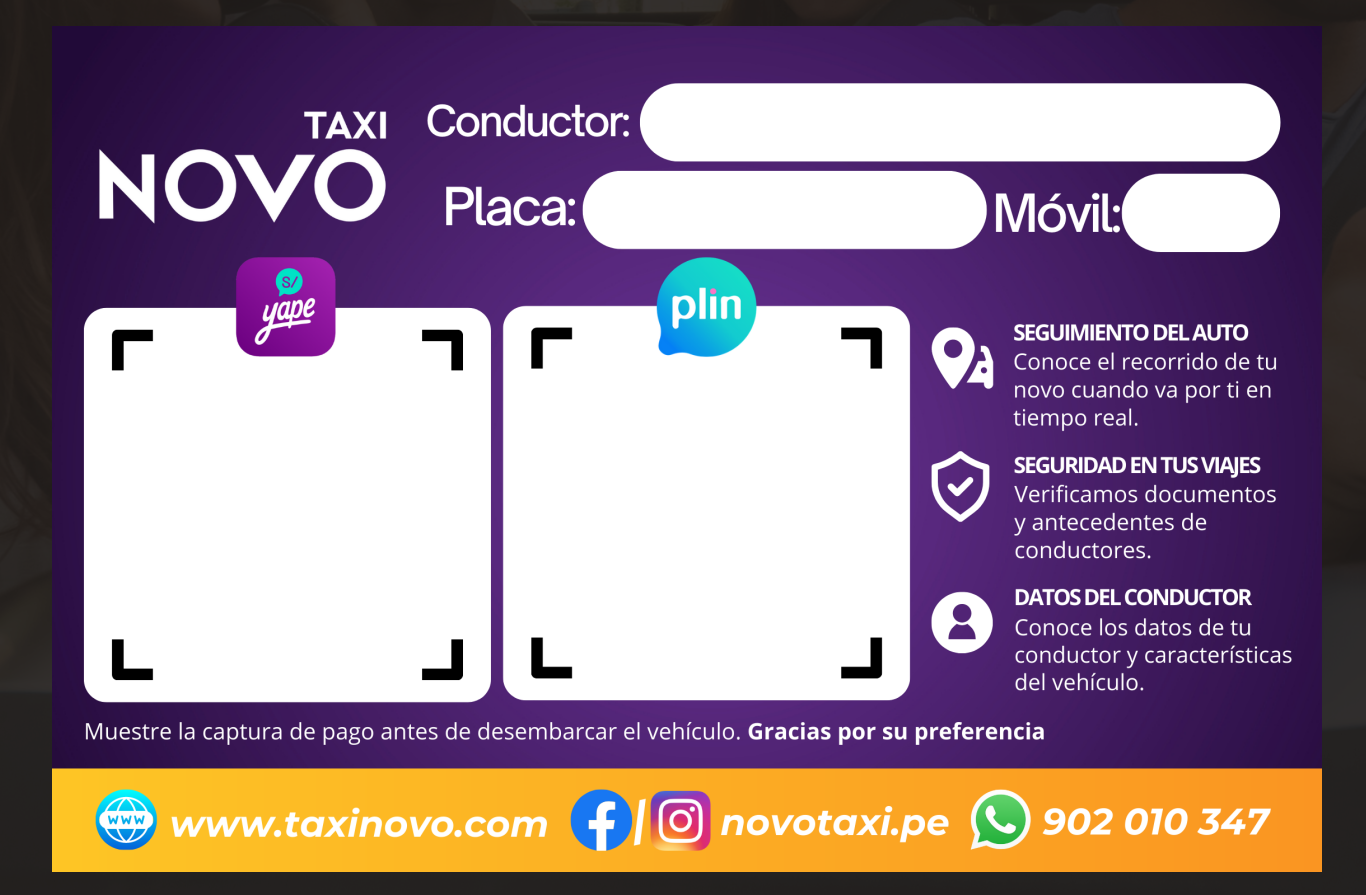

Solicita el tramite de tu cartilla a las oficinas, enviando tu QR Yape/Plin + pago por emisión.

### TAXI NOVO

#### Paraderos

**Beneficios:** 

- Son lugares estratégicos o puntos medios creados entre las zonas con mayor demanda.
- Son los primeros en recibir viajes de empresas que tienen convenio con novo taxi.
- El sistema asigna según el orden de llegada de los conductores en el mapa, no hay desventajas.

Notificar llegada vía foto al grupo de WhatsApp

Notificar salida vía audio al grupo de whatsapp Retornar a paradero cuando este disponible

### TAXI NOVO

### Paraderos

Beneficios:

- Son lugares estratégicos o puntos medios creados entre las zonas con mayor demanda.
- Tienen preferencia en recibir viajes de convenios
- El sistema asigna según el orden de llegada de los conductores en el mapa, no hay desventajas.
- Beneficio o descuentos especiales.

<u>Consulte vía WhatsApp nuestros paraderos</u> <u>disponibles.</u>

#### Preguntas frecuentes

Que pasa si el pasajero no cuenta con efectivo? R: Ofrécele otros medios de pago como Yape o Plin

El pasajero me cancelo el viaje, como procedo? R: Sabemos que son momentos incomodos, además de perdida de tiempo y combustible, como empresa <u>trataremos</u> de cobrar el costo por ida del viaje.

Mi unidad es monitoreada durante el viaje? R: Nuestra central registra todo tu trayecto de inicio a fin, así mismo podrás presionar **botón SOS** ante cualquier emergencia o apoyo.

#### Los pasajeros son verificados?

R: Nuestro sistema usa un algoritmo que permite verificar los usuarios mediante WhatsApp, llamadas y numero celular.

Que sucede si el cliente pide mi numero celular?

R: Una de las restricciones es poder dar tu numero, si el pasajero solicita indícale que por políticas no puedes brindarle dicha información ya que hacerlo es causal de suspensión definitiva en la plataforma.

#### **Preguntas frecuentes**

Las ubicaciones del app siempre son exactas? R: En su mayoría suelen ser exactas, pero en algunos casos puede varias por unas cuadras, recomendamos revise las notas donde puede encontrar la dirección exacta.

#### Que responder si el pasajero solicita la tarifa?

R: Indicar que le brindarás un aprox. ya que el app cotiza según la distancia y tiempo que le tomará al destino exacto del pasajero.

#### Que sucede si no ubico al pasajero?

R: Comunícate con soporte para que habiliten el numero del cliente en app y puedas comunicarte con el pasajero (pestaña viaje -> llamar)